## Инструкция по регистрации ученика на платформе «Сферум»

## Обратите внимание!

- 1. Регистрация на платформе СФЕРУМ не является регистрацией в социальной сети VK.
- 2. Запрещается регистрация ребенка через аккаунт родителя. При регистрации указываем номер телефона ребенка.

CI ID

0

00

00

CID

00

1. Получите от классного руководителя ссылкуприглашение вида https://sferum.ru/?invite= код. Ссылка создается для каждого класса разная и срок действия. ограниченный имеет Ссылка напрямую при регистрации позволяет присоединиться к школе и классу. Перейдите по ссылке. На экране будет изображение вида:

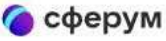

## Приглашение в общеобразовательную организацию

Организация: ГБОУ СО «Красноуфимская школа-интернат» Роль: ученик в класс

2. Нажмите на кнопку «Войти или создать Введите аккаунт». номер мобильного нажмите гелефона ребенка И «Продолжить».

3. На указанный телефона, вами номер поступит SMS сообщение с кодом. Необходимо ввести код в поле «Код из SMS» и нажать кнопку «Продолжить»

4. Введите данные о ребенке.

Нажмите кнопку «Продолжить».

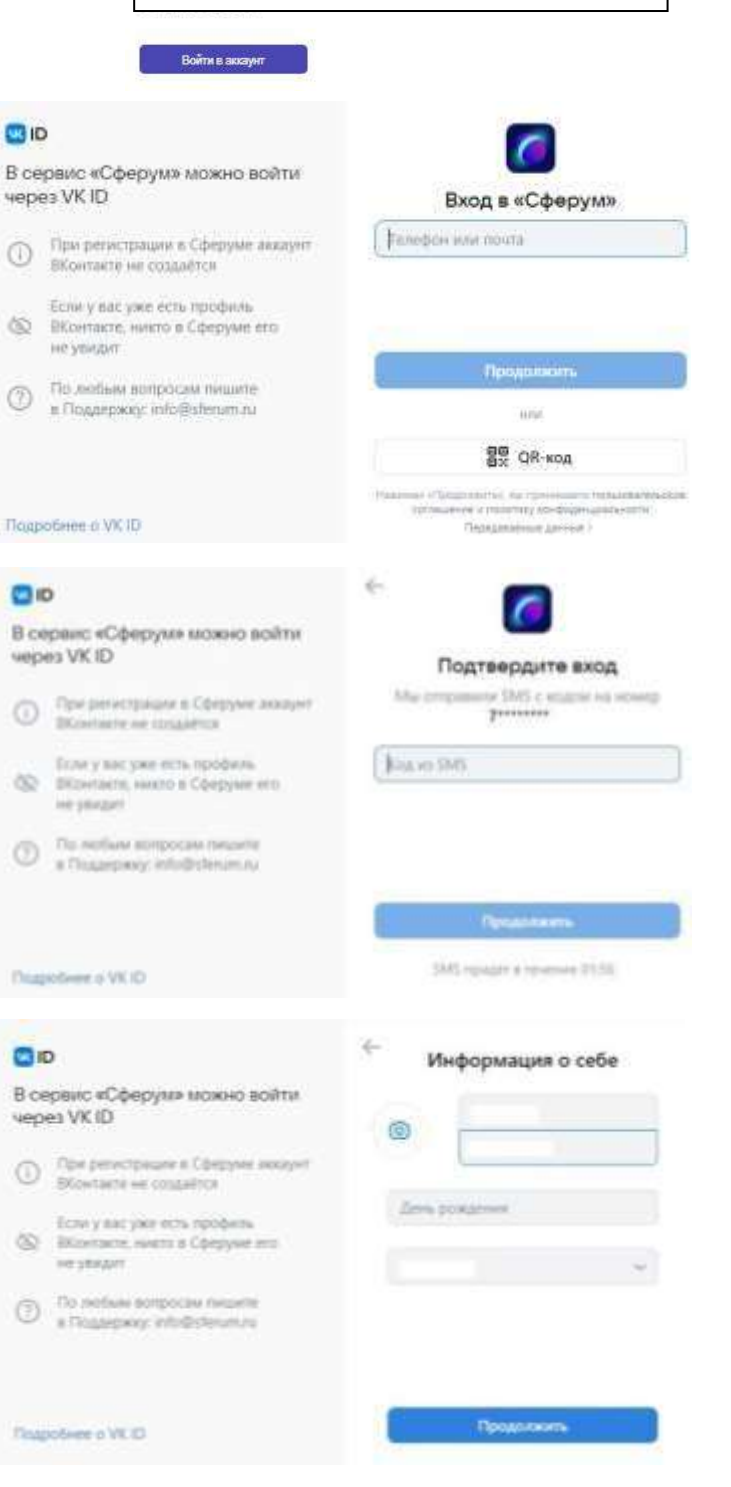

5. Придумайте и введите пароль с которым выбудете заходить в систему. Нажмите кнопку «Продолжить».

| оно<br>В сервис «Сферуки» можно войти<br>через VK ID |                                                                              | Придумайте пароль                   |   |
|------------------------------------------------------|------------------------------------------------------------------------------|-------------------------------------|---|
| ٩                                                    | При репострации в Сферуми анадият<br>(Кентали не созданся                    | Victor parters and sector, spectrum |   |
| 60                                                   | боли у евс уже есть профиль.<br>ВКонтакто, накто в Сферуне его<br>не узвідні | Becarte rapons                      | 0 |
| 0                                                    | По любыя вопросая паците<br>в Поддержут інfolfaterum.ni                      |                                     |   |
| Districtions - WED                                   |                                                                              | Придалжина                          |   |

6. Введите еще раз данные ребенка в форме регистрации, и нажмите кнопку «Зарегистрироваться».

7. При регистрации ребенка, младше 14 лет, необходимо законному представителю, подтвердить регистрацию ребенка. Для подтверждения вы можете использовать два варианта: отсканировать камерой Вашего смартфона QR-код или воспользоваться ссылкой-приглашением, нажав «Скопировать ссылку-приглашение».

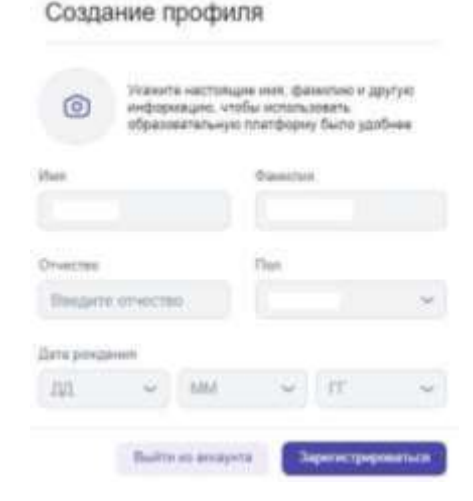

Регистрацию пользователей младше 14 лет должны подтверждать их законные представители (родители, усыновители или опекуны)

Попросите вашего законного представители зарегистрироваться по ссылке для подтверждения вашей рагистрации

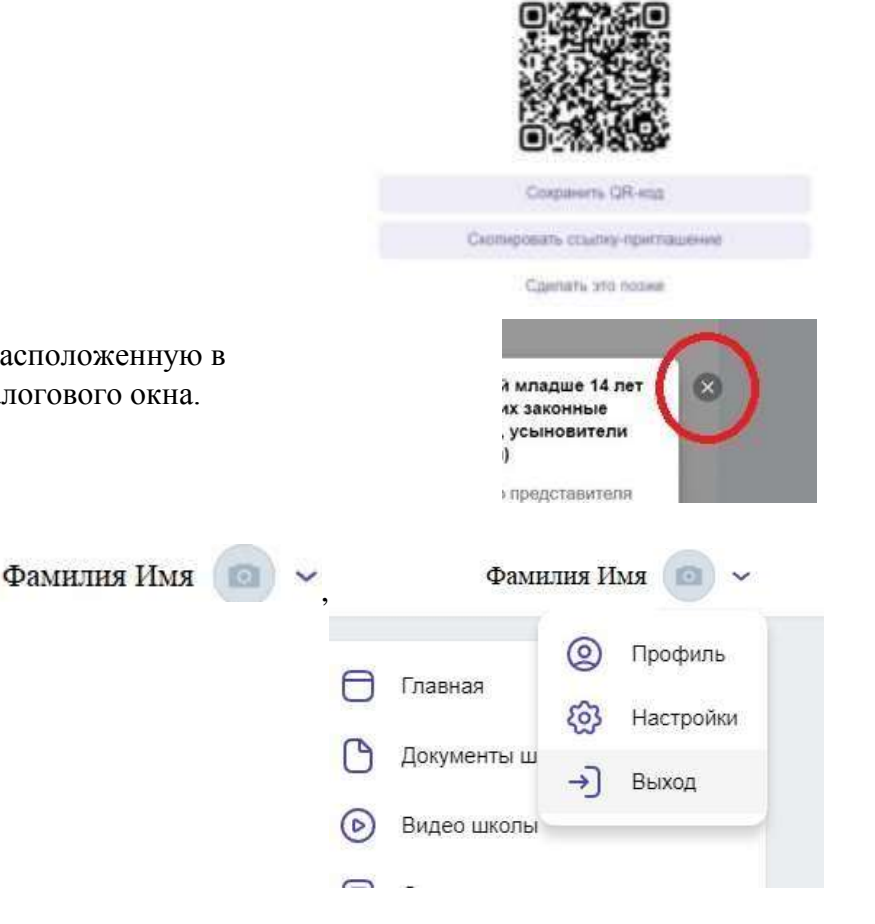

- 8. Закройте окно, нажав на кнопку 💹, расположенную в верхней части справа от открытого диалогового окна.
- 9. В правом верхнем углу, нажмите на откройте список и выберите «Выход». Вы вышли из аккаунта ребенка.

ГБОУ СО «Красноуфимская школа-интернат»

10. Откройте любой браузер (например, Google Chrome, Opera, Яндекс-браузер и др.), вставьте скопированную ссылку в адресную строку и перейдите по ней. У вас должно открыться окно следующего вида:

11. Нажмите кнопку «Войти или создать аккаунт». Введите свой (родителя, законного представителя ребенка) номер телефона и нажмите кнопку «Продолжить».

12. Подтвердите вход с помощью кода из SMS. Введите пароль и нажмите на кнопку «Продолжить».

13. Далее откроется окно с Профилем Вашего ребенка.

Поставьте «галочку» Я даю согласие на использование платформы «Сферум» моим ребенком.

Нажмите кнопку «Подтвердить регистрацию ребенка»

14. Администратор образовательной организации подтвердит созданный аккаунт ребенка.

## 🌀 сферум

Роль: родитель ученика

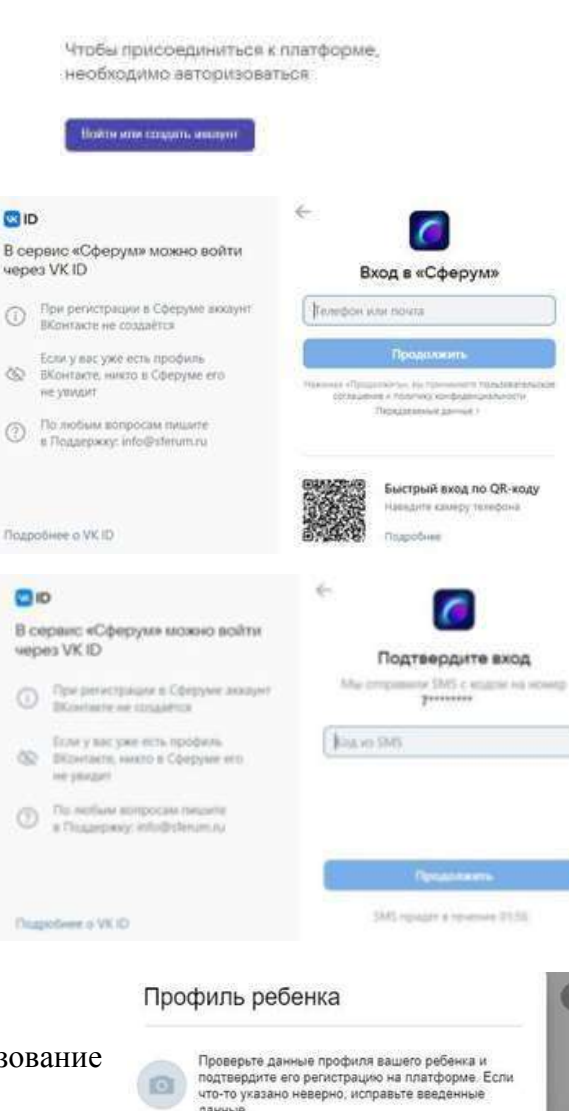

Фамилия

Мужской

4

~

Don

Я даю согласие на использование платформы

**Maar** 

Отчество

Введите отчество

× .

«Сферум» моим ребёнком

Дата рождения

Приглашение в Сферум